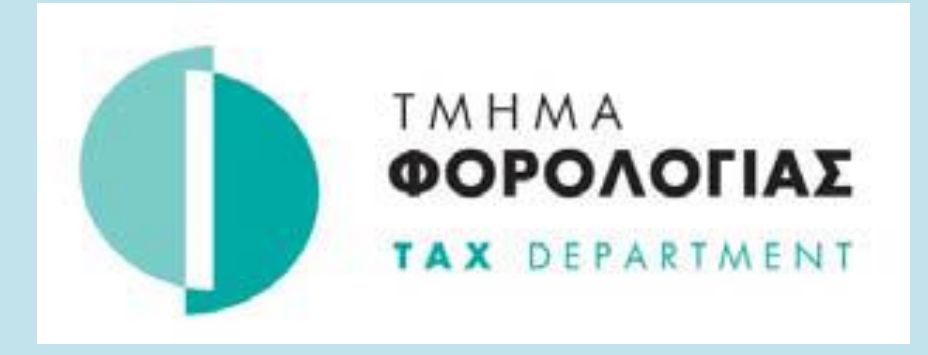

# Οδηγός Εγγραφής στο TAXISnet Άμεσης Φορολογίας

Ο οδηγός αυτός **ΔΕΝ ΕΦΑΡΜΟΖΕΤΑΙ** για φορολογούμενους των οποίων ο Αριθμός Φορολογικού Μητρώου αρχίζει με τον αριθμό 6\*.

\*Ο ΑΦΜ που αρχίζει από 6 αφορά εγγραφές στο Φορολογικό Μητρώο μέσω του συστήματος TFA (Tax For All) για τις οποίες η εγγραφή στο TAXISnet γίνεται αυτόματα και ο φορολογούμενος ενημερώνεται με ηλεκτρονικό μήνυμα για τους κώδικες πρόσβασης στο TAXISnet.

Για την εγγραφή στο TAXISnet Άμεσης Φορολογίας ακολουθείστε τα πιο κάτω βήματα:

**Βήμα 1.** Επισκεφτείτε την ιστοσελίδα https://taxisnet.mof.gov.cy.

Βήμα 2. Επιλέξτε το σύνδεσμο «Εγγραφή στο TAXISnet για Φόρο Εισοδήματος/Άμυνας»

| ← → C         | https://ta                   | xisnet.mof.gov.cy/lo             | ogin.jsp                                      |               |               |            |     |
|---------------|------------------------------|----------------------------------|-----------------------------------------------|---------------|---------------|------------|-----|
| G Google 🕻    | Σύνδεση - Λογο               | ιρια <b>C</b> eoasis             | 🕙 🛯 Ψ Τμήμα Φορολογία                         | ς 🦁 Τμήμ      | ια Φορολογίας |            | s ( |
|               |                              | ΥΠΗΡΕΣ                           | IA TAXISNE                                    | <b>T</b>      |               |            |     |
| Ατ Α- 📈       | Ανακοινώσεις                 | Ενημερωτικό Υλικά                | ό Επικοινωνία                                 |               |               |            |     |
|               |                              |                                  | -                                             |               |               | 18/07/2023 |     |
|               | Πρόσ                         | βαση στο Σύστημα                 | 0                                             |               |               |            |     |
|               |                              | Κώδικας Πρ<br>Απόρρητο Σύνθη<br> | οόσβασης:<br>μμα (ΠΙΝ):<br>υνέχεια Καθαρισμός |               | <br>          |            |     |
| Εγγραφή στο σ | ύστημα<br>Spet αποτελείται ο |                                  | rouς Κωδικούς Πρόσβασή                        | ς μου         |               |            |     |
| Εννοαφή στο   | TAXISnet via ok              | απούς Φόρου Εισοδ                | οπρατα για τα οποια απαπι<br>πατος/Άμυνας     | παι σιαφορετι | κη εγγραφη:   |            |     |
| Εγγραφή στο   | TAXISnet για σκ              | conoύς Intrastat                 |                                               |               |               |            |     |
|               |                              |                                  |                                               |               |               |            | 21  |

# Βήμα 3.

**Συμπληρώστε** τα στοιχεία που απαιτούνται, αποδεκτείτε τους όρους και προϋποθέσεις και επιλέξτε «αποστολή»

|                          | AITH                  | ΣΗ ΓΙΑ ΕΓΓΡΑΦΗ ΣΤΟ      | ΣΥΣΤΗΜΑ                     |                       |
|--------------------------|-----------------------|-------------------------|-----------------------------|-----------------------|
|                          | ΗΛΕΚΤΡΟΝΙΚΗΣ ΥΠ       | ΟΒΟΛΗΣ ΔΗΛΩΣΕΩΝ         | EISOAHMATOS TAXIS           | let                   |
| κποβάλλω αίτηση για εγγρ | αφή στο σύστημα TAXIS | Snet του Τμήματος Φορολ | ιογίας - Άμεση, για σκοπούς | ηλεκτρονικής υποβολής |
| Δηλώσεων Εισοδήματος     |                       |                         |                             |                       |
| με τα ακόλουθα στοιχεία  | :                     |                         |                             |                       |
| Αριθμός Φορολογικού Μητι | οώου (Α.Φ.Μ.) *       |                         |                             |                       |
| Αριθυοί Τηλεφώνων (κατα) | αρήστε τουλάχιστον έν | α τηλέφωνο) *           |                             |                       |
| Αριθμός Τηλεφώνου Κατ    | οικίας                |                         |                             |                       |
| Αριθμός Τηλεφώνου Εργ    | ασίας                 |                         |                             |                       |
| Αριθμός Κινητού Τηλεφά   | vou                   |                         |                             |                       |
| Διεύθυνση Ηλεκτρονικού Τ | αχυδρομείου *         |                         |                             |                       |
| Καταχωρήστε τον μοναδ    | ικό αριθμό εγγραφής   | που σας έχει αποσταλι   | zi                          |                       |
| Μοναδικός αριθμός εγγραφ | ής *                  |                         |                             |                       |
| * Χρογοεωτικά σεδία      |                       |                         |                             |                       |
|                          |                       |                         |                             |                       |
|                          |                       |                         |                             |                       |

- Αριθμός Φορολογικού Μητρώου (ΑΦΜ). Αποτελείται από 8 αριθμητικά ψηφία και ένα κεφαλαίο λατινικό χαρακτήρα στο τέλος πχ. 99999999Χ. Ο αριθμός αυτός δίνεται κατά την εγγραφή σας στο Μητρώο του Τμήματος Φορολογίας.
- Αριθμοί Τηλεφώνων (καταχωρείστε τουλάχιστον ένα αριθμό τηλεφώνου κατά προτίμηση το κινητό σας τηλέφωνο).
- Διεύθυνση ηλεκτρονικού ταχυδρομείου (e-mail)
- Μοναδικός Αριθμός Εγγραφής Αποτελείται από 17 αριθμητικά ψηφία. Εάν είστε εγγεγραμμένοι στο Φορολογικό Μητρώο και δεν γνωρίζετε τον μοναδικό σας αριθμό, επικοινωνήστε τηλεφωνικά με το Τμήμα Φορολογίας ή αποστείλετε email στο taxisnet@mof.gov.cy

## **Βήμα 4.**

Επιλέξτε «**OK»** για να επιβεβαιώσετε τη διαδικασία εγγραφής.

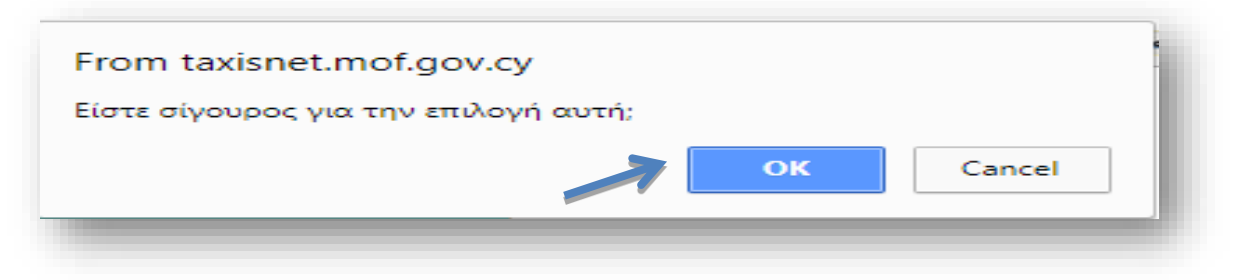

# **Βήμα 5**.

Ελέγξτε τα στοιχεία που εμφανίζονται στην πιο κάτω οθόνη και πατήστε «Επιβεβαίωση».

| χική σελίδα Ανακοινώσεις Ενημερωτικό Ι         | Υλικό Επικοινωνία                                                              |
|------------------------------------------------|--------------------------------------------------------------------------------|
|                                                | 30/03/201                                                                      |
| ATTH                                           | ΙΣΗ ΓΙΑ ΕΓΓΡΑΦΗ ΣΤΟ ΣΥΣΤΗΜΑ                                                    |
| ΗΛΕΚΤΡΟΝΙΚΗΣ ΥΠ                                | ΙΟΒΟΛΗΣ ΔΗΛΩΣΕΩΝ ΕΙΣΟΔΗΜΑΤΟΣ ΤΑΧΙSnet                                          |
|                                                |                                                                                |
| Για σκοπούς ταυτοποίησης επιβεβαιώστε ότι      | τα παρακάτω στοιχεία ανήκουν ή ανήκαν στο παρελθόν σε εσάς.                    |
| Εάν η Διεύθυνση Αλληλογραφίας είναι διαφορετικ | ιή μπορείτε να την αλλάξετε είτε κατά την ηλεκτρονική υποβολή της δήλωσης σας, |
| είτε υποβάλλοντας το έντυπο Τ.Φ.2003 στο πλησι | έστερο Επαρχιακό Γραφείο του Τμήματος Φορολογίας.                              |
|                                                |                                                                                |
| Αριθμός Φορολογικού Μητρώου (Α.Φ.Μ.)           | 99999999X                                                                      |
| Ονοματεπώνυμο/Έπωνυμία                         | XXXXXXXXXX XXXXXX                                                              |
| Διεύθυνση Αλληλογραφίας:                       | ΝΙΚΟΥ ΓΕΩΡΓΙΟΥ 49 ΣΤΡΟΒΟΛΟΣ                                                    |
|                                                | 999991                                                                         |
|                                                | ΛΕΥΚΩΣΙΑ                                                                       |
|                                                |                                                                                |
|                                                |                                                                                |
|                                                |                                                                                |

# 1. Αριθμός Φορολογικού Μητρώου/Ονοματεπώνυμο/Επωνυμία

Σε περίπτωση που ο αριθμός Φορολογικού Μητρώου (ΑΦΜ), <u>επικοινωνήστε τηλεφωνικά</u> με το Τμήμα Φορολογίας, προτού προχωρήσετε στην ολοκλήρωση της εγγραφής σας.

## 2. Διεύθυνση αλληλογραφίας

Η διεύθυνση αλληλογραφίας που εμφανίζεται είναι αυτή που έχετε δηλώσει κατά την εγγραφή σας στο Τμήμα Φορολογίας. Επιλέξτε «επιβεβαίωση» (με την έννοια ότι λάβατε γνώση των στοιχείων αυτών) ακόμα και στην περίπτωση που η διεύθυνση αλληλογραφίας σας έχει αλλάξει.

Εάν η διεύθυνση αλληλογραφίας σας έχει αλλάξει, ενημερώστε σχετικά το Τμήμα Φορολογίας, υποβάλλοντας το έντυπο αλλαγής στοιχείων <u>ΤΦ2003</u> στα κατά τόπους Επαρχιακά Γραφεία του ΤΦ, για τις απαραίτητες διορθώσεις.

**Βήμα 6.** Το πρώτο βήμα του αιτήματος σας για εγγραφή στο σύστημα TAXISnet ολοκληρώθηκε με επιτυχία. Μεταβείτε στο ηλεκτρονικό σας ταχυδρομείο και κάντε κλικ στο σύνδεσμο που σας έχει αποσταλεί

| 🚢 ta          | axisnet@mof.gov.cy                                                                                                    |   |
|---------------|----------------------------------------------------------------------------------------------------|---|
| to            | e e e                                                                                                    |   |
| Σ<br>ει<br>δι | ε συνέχεια του ηλεκτρονικού αιτήματός σας για εγγραφή στο σύστημα TAXISnet του Τμήματος Φορολογίας - Άμεση του φορολογούμενου με Α.Φ.Μ. ·             , παρακαλούμε α<br>πιθυμείτε την ολοκλήρωση της<br>ιαδικασίας, μεταβείτε στην παρακάτω διεύθυνση: | V |
| h             | ttps://taxisnet.mof.gov.cy/enableRegistrationRequest.do?rrc=00454554UZ016G9BX8E2                                                                                                    |   |
| N             | <i>ι</i> ε την μετάβασή σας σε αυτή τη διεύθυνση θα σας ζητηθεί να επιβεβαιώσετε το αίτημά σας.                                                                                                    |   |

# Βήμα 7

Κάντε κλικ στην επιλογή «Συνέχεια» για ολοκλήρωση της διαδικασίας εγγραφής.

| 4+ A- 🔅       |                                |                                             |                                            | Σύνδεση                                             | Εγγραφή στο σύστημα                   | • ±= 👬     |
|---------------|--------------------------------|---------------------------------------------|--------------------------------------------|-----------------------------------------------------|---------------------------------------|------------|
| ιρχική σελίδα | Ανακοινώσεις                   | Ενημερωτικό Υλικό                           | Επικοινωνία                                |                                                     |                                       |            |
|               |                                |                                             |                                            |                                                     |                                       | 30/03/2018 |
| į             | Σε συνέχεια τ<br>Φορολογίας, τ | ου ηλεκτρονικού αιτή<br>παρακαλούμε αν επιθ | ματός σας για ε<br>υμείτε την ολοκ<br>Συνέ | εγγραφή στο σύστημα<br>κλήρωση της διαδικαα<br>χεια | ι TAXISnet - Άμεσης<br>piac, naτήστε: |            |

**Βήμα 8.** Μεταβείτε ξανά στο ηλεκτρονικό σας ταχυδρομείο για να λάβετε τους κωδικούς πρόσβασης που σας έχουν αποσταλεί.

| 2 | taxisnet@mof.gov.cy                                                                                                    |                     |           |
|---|----------------------------------------------------------------------------------------------------|---------------------|-----------|
|   | to me 💌                                                                                                    |                     |           |
|   | Σας ενημερώνουμε ότι τα Στοιχεία Πρόσβασης για χρήση της σελίδας του TAXISNet ( <u>http://taxisnet.mof.gov.cy</u> ), για τον φορολογούμενο                                                              | (A.Φ.Μ.             | ), είναι: |
| 7 | <u>Κώδικας Πρόσβασης</u> : qctd1523715154559 (οι χαρακτήρες που χρησιμοποιούνται είναι στα αγγλικά)<br><u>Απόρρητο Σύνθημα (ΠΙΝ)</u> : n0jrq (οι χαρακτήρες που χρησιμοποιούνται είναι στα αγγλικά)     |                     |           |
|   | Παρακαλώ σημειώστε ότι την πρώτη φορά που θα χρησιμοποιήσετε τα Στοιχεία Πρόσβασης, θα σας ζητηθεί να αλλάξετε το Απόρρητο Σύνθημα (ΠΙΝ)<br>Μπορείτε εάν επιθυμείτε, να αλλάξετε και τον Κώδικα Χρήστη. | σας για λόγους ασφα | ιλείας.   |
|   | Σας ενημερώνουμε όπως η ηλεκτρονική διεύθυνση επικοινωνίας με το TAXISnet Φόρος Εισοδήματος / Αμυντική εισφορά είναι η διεύθυνση <u>taxisnet@mc</u>                                                     | f.gov.cy            |           |

# **Βήμα 9.**

Μεταβείτε στην «Αρχική Σελίδα» του συστήματος TAXISnet <u>https://taxisnet.mof.gov.cy</u>

| A- 26     |                         |                       |                               | Σύνδεση                     | Εγγραφή στο σύστημα 🗄      |     |
|-----------|-------------------------|-----------------------|-------------------------------|-----------------------------|----------------------------|-----|
| κή σελίδα | Ανακοινώσεις            | Ενημερωτικό Υλικό     | Επικοινωνία                   |                             |                            |     |
| -         | ×                       |                       |                               |                             | 30/0                       | 3/2 |
|           | HAFK                    |                       | ΙΑ ΕΓΓΡΑΦΗ ΣΤ<br>ΑΗΣ ΑΗΛΟΣΕΟΝ | Ο ΣΥΣΤΗΜΑ<br>ΕΙΣΟΛΗΜΑΤΟΣ ΤΑ | AXISnet                    |     |
|           |                         | Tronuna Thomas        |                               |                             |                            |     |
|           | Το αίτημά σας επιτυχία. | για εγγραφή στο σύ    | στημα TAXISnet                | - Άμεσης Φορολογία          | ις, ολοκληρώθηκε με        |     |
| 1         | θα σας σταλεί           | μόνιμα στη διεύθμ     | an: testina@t;                | visnet com us re            | ο νέο Κώδικα χούστη και το |     |
| 4         | νέο Απόρρητο            | Σύνθημα (ΠΙΝ), το     | οποίο για λόγους              | ασφαλείας, κατά τη          | ν πρώτη είσοδό σας στο     |     |
|           |                         | ad dilination to anot | and the states                |                             |                            |     |

## **Βήμα 10.**

**Αντιγράψετε** (copy) και **επικολλήστε** (Paste) τον Κώδικα Πρόσβασης (Username) και Απόρρητο Σύνθημα (Pin), που έχετε ήδη λάβει στο ηλεκτρονικό σας ταχυδρομείο και επιλέξτε «**Συνέχεια**»

| + A- 🔅       |              |                                      | 11日 米      |
|--------------|--------------|--------------------------------------|------------|
| ρχική σελίδα | Ανακοινώσεις | Ενημερωτικό Υλικό Επικοινωνία        |            |
|              |              |                                      | 30/03/2018 |
|              | Πρόσ         | βαση στο Σύστημα                     |            |
|              |              | Κώδικας Πρόσβασης: qctd1522412997443 |            |
|              |              | Απόρρητο Σύνθημα (ΠΙΝ):              |            |
|              |              | Συνέχεια Καθαρισμός                  |            |
|              |              | Ξέχασα τους Κωδικούς Πρόσβασής μου   |            |
|              |              |                                      |            |

## Βήμα 11.

Αλλάξτε τους κωδικούς πρόσβασης στο σύστημα, για λόγους ασφαλείας και εύκολης απομνημόνευσης, και επιλέξτε «Μεταβολή»

|                              |                        |                                       | Έξοδος               | Ο λογαριασμός        | pou ±       |
|------------------------------|------------------------|---------------------------------------|----------------------|----------------------|-------------|
| χική σελίδα<br>ήστη          | Διαχείριση<br>Δηλώσεων | Διαχείριση Δηλώσεων ως<br>Εκπρόσωπος  | Ανακοινώσεις         | Ενημερωτικό<br>Υλικό | Επικοινωνία |
| στης: ΧΧΧΧΧΧΧ                | XXXXXXXXXXXX           |                                       |                      |                      | 30/03/2018  |
| <b><i><b>ΣΤΟΙΧΕΙ</b></i></b> | Α ΠΡΟΣΒΑΣΗΣ            |                                       |                      |                      |             |
|                              |                        |                                       |                      |                      |             |
| Ta a                         | ποιχεία πρόσβασης πο   | υ σας στάλθηκαν είναι προσωρινά. Πα   | ρακαλώ τροποποιείστε |                      |             |
| The                          | user access codes tha  | t were sent to you are temporary. Ple | ase amend:           |                      |             |
|                              |                        |                                       | 111                  |                      |             |
| - METO                       | ρολη Κωσικά Προσράσ    | hc(Edv EnioupEitE)/ Username updat    | e (if you wish)      |                      |             |
|                              |                        | Νέος Κώδικας Πρόσβασησ                | / New Username:      |                      |             |
|                              |                        |                                       |                      |                      |             |
| Μεταβολή                     | Απόρρητου Συνθήματ     | (IIIN) - Password (PIN) update        |                      |                      |             |
|                              |                        | Απόροητο Σύνθημα (ΠΙΝ)                | / Password (PIN):    |                      |             |
|                              |                        |                                       |                      |                      |             |
|                              | N                      | εο τρρητο Συνθημα (ΠΙΝ)/ Νεν          | v Password (PIN):    |                      |             |
| Επιβεβαία                    | οση Νέου Απόρρητο      | υ Συνθήματος (ΠΙΝ)/ Confirm New       | v Password (PIN):    |                      |             |
|                              |                        |                                       |                      |                      |             |
|                              |                        |                                       |                      |                      |             |
|                              | Met                    | αβολή/Undate   Καθαρισμός/Clear       | Engroomn/Back        |                      |             |

ΠΡΟΣΟΧΗ: Για την αλλαγή των κωδικών, λάβετε υπόψη τα ακόλουθα:

- Νέος Κώδικας Πρόσβασης: πρέπει να περιέχει λατινικούς χαρακτήρες ή/και αριθμούς (Μέγιστος αριθμός 30)/Προαιρετική αλλαγή
- 2. Νέο Απόρρητο Σύνθημα (ΠΙΝ): πρέπει να περιέχει λατινικούς χαρακτήρες ή/και αριθμούς (Μέγιστος αριθμός 12). Υποχρεωτική αλλαγή
- 3. ΠΡΟΣΟΧΗ: Κανένα από τα δύο πιο πάνω πεδία ΔΕΝ πρέπει να περιέχει άλλα σύμβολα/σημεία στίξης.

## Βήμα 13.

Φυλάξτε σε ασφαλές μέρος τους κώδικες σας για πρόσβαση στο σύστημα TAXISnet .

| A+ A- 🔅                 |                        |                                      | Έξοδος               | Ο λογαριασμός        | pou 🟥 🔐     |
|-------------------------|------------------------|--------------------------------------|----------------------|----------------------|-------------|
| Αρχική σελίδα<br>χρήστη | Διαχείριση<br>Δηλώσεων | Διαχείριση Δηλώσεων ως<br>Εκπρόσωπος | Ανακοινώσεις         | Ενημερωτικό<br>Υλικό | Επικοινωνία |
| ρήστης: ΧΧΧΧΧΧΧ         | XXXXXXXXXX             |                                      |                      |                      | 30/03/2018  |
|                         | Anor                   | τελέσματα ενέργειας                  |                      |                      |             |
|                         | н                      | μεταβολή των στοιχείων πρόσβαση      | ς έγινε με επιτυχία. |                      |             |
|                         |                        |                                      |                      |                      |             |